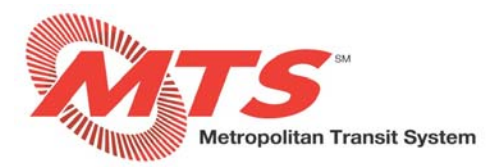

# **Manager Permissions in MyADP - ADP Vantage**

# SECTION 1: APPROVING ELECTRONIC TIMECARDS

#### STEP 1

- Go to <a href="https://adpvantage.adp.com/public/index.htm">https://adpvantage.adp.com/public/index.htm</a> and login.
- On the left navigation bar, click "Team".
- On the "Team" page, select "Team Timecards" and click the arrow to review the employee's timecard.

(Employee Name)

80.00 HRS (May 31 - Jun 13) Straight Time: 72.00 HRS Annual Leave Unscheduled: 8.00 HRS Employee Submitted

### STEP 2

- After confirming the hours are correct, click "APPROVE TIMECARD". If the hours are not correct, please contact your employee immediately to have them change their hours. There is not an option to reject the time card. All time cards must be correct and approved by 9:00am on the Monday following the pay period end date.
- Note: Use the "TIME PERIOD" field to select the previous, current, or next pay period.

|        | GROUP: ALL HO<br>TIMECARD FOR | ME AND TRANSFERR  | ED-IN |                        |    |                |   |                      |                | NME P | ERIOD         | - |           | _        |
|--------|-------------------------------|-------------------|-------|------------------------|----|----------------|---|----------------------|----------------|-------|---------------|---|-----------|----------|
| < PREV | (Employee                     | Name)             |       |                        | NE | XT >           |   |                      |                | MAY   | / 31 - JUN 13 |   |           | ~        |
|        |                               |                   |       |                        |    |                |   |                      |                |       |               |   |           | _        |
| C Em   | ployee approv                 | ved on JUN 12, 20 | 20    |                        |    |                |   |                      |                |       | - 1           | A | PROVE TIN | IECARD   |
|        |                               |                   |       |                        |    |                |   |                      |                |       | _             |   |           |          |
|        | TOTAL                         | TIME              | w     | EEK SUMMARY            |    |                |   |                      | PAY CODE       | SUM   | MARY          |   |           |          |
|        |                               |                   | M     | eek 1<br>AY 31 - JUN 6 |    | 40 HRS         |   |                      | HOURS          |       |               |   |           | ^        |
|        | 80.0                          | 00                | w     | eek 2                  |    |                |   |                      | Straight       | Time  | Unschodulod   |   | 7         | 2.00 HRS |
|        | HRS                           |                   | JU    | IN 7 - JUN 13          |    | 40 HRS         |   |                      | Annualit       |       | onscheduled   |   |           | 0.00 HR3 |
|        |                               |                   |       |                        |    |                |   |                      |                |       |               |   |           |          |
| Hide   | e/Show Sched                  | lule              |       |                        |    |                |   |                      |                |       |               |   |           |          |
| S      | UN                            | MON               |       | TUE                    |    | WED            |   |                      | THU            |       | FRI           |   |           | SAT      |
| 31     |                               | 1                 | 1     | 2                      | ø  | 3              | 1 | 4                    |                | 1     | 5             | 1 | 6         |          |
| -      | Ð                             | 8.00<br>HRS       |       | 8.00<br>HRS            |    | 8.00<br>HRS    |   | 8                    | 8.00<br>HRS    |       | 8.00<br>HRS   |   |           | 0        |
|        |                               | 8.00 HRS          |       | 8.00 HRS               |    | 8.00 HRS       |   | 8.00 H               | RS             |       | 8.00 HRS      |   |           |          |
|        |                               | Hours Worked      |       | Hours Worked           |    | Hours Worked   |   | Annual L<br>Unscheit | leave<br>duled |       | Hours Worked  |   |           |          |
|        |                               |                   |       |                        |    | HIDE DETAILS   |   |                      |                |       |               |   |           |          |
| 7      |                               | 8                 | 1     | 9                      | 1  | 10             | 1 | 11                   |                | /     | 12            | 1 | 13        |          |
|        | Ð                             | 8.00<br>HRS       |       | 8.00<br>HRS            |    | 8.00<br>HRS    |   | ٤                    | 8.00<br>HRS    |       | 8.00<br>HRS   |   |           | 0        |
|        |                               | 8.00 HRS          |       | 8.00 HRS               |    | 8.00 HRS       |   | 8.00 H               | RS             |       | 8.00 HRS      |   |           |          |
|        |                               | Hours Worked      |       | Hours Worked           |    | Hours Worked   |   | Hours W              | lorked         |       | Hours Worked  |   |           |          |
|        |                               |                   |       |                        |    | ↑ HIDE DETAILS |   |                      |                |       |               |   |           |          |

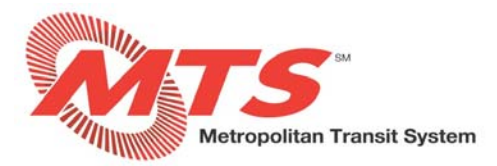

## **SECTION 2: APPROVING TIME OFF REQUESTS**

#### STEP 1

- Go to <a href="https://adpvantage.adp.com/public/index.htm">https://adpvantage.adp.com/public/index.htm</a> and login.
- On the left navigation bar, click "Team".
- On the "Team" page, select "Time Off Request' from the "Things To Do" tile.

| Thin      | gs To Do                      |               |
|-----------|-------------------------------|---------------|
| TASKS (1) |                               | NOTIFICATIONS |
| C         | Time Off Request<br>1 Pending | >             |

#### STEP 2

- Click the arrow to review the employee's time off request. For full details click on the arrow.
- If the time off is approved, select "APPROVE". Your employee will receive a notification when you approve or reject their time off.

| Request Type: Floating Holiday<br>Jun 29, 2020 / Hours | APPROVE                                                | C REJECT                                               |
|--------------------------------------------------------|--------------------------------------------------------|--------------------------------------------------------|
|                                                        |                                                        |                                                        |
|                                                        |                                                        | <b>m</b>                                               |
|                                                        |                                                        | 64.62 Hours                                            |
|                                                        |                                                        | 0 Hours                                                |
|                                                        |                                                        | 24 Hours                                               |
|                                                        |                                                        |                                                        |
|                                                        | Request Type: Floating Holiday<br>Jun 29, 2020 / Hours | Request Type: Floating Holiday<br>Jun 29, 2020 / Hours |

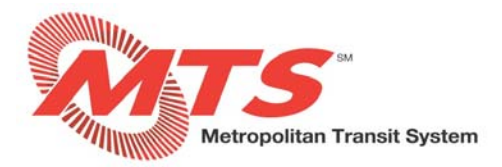

# **SECTION 3: MANAGER DELEGATION**

If you are out of the office, you will need to delegate responsibility to another manager to approve time cards and time off requests. \*\*Please note, we are currently experiencing intermittent issues with this feature. If you receive an error, you should be able to start over and it will work.

#### STEP 1

- Go to <a href="https://adpvantage.adp.com/public/index.htm">https://adpvantage.adp.com/public/index.htm</a> and login.
- On the Dashboard, navigate to the "Delegations" tile. Click "CREATE DELEGATION".

| <br>Temporarily appoint other employees to |
|--------------------------------------------|
| complete your tasks of activities.         |
| You have no current delegations            |
|                                            |
|                                            |
|                                            |
|                                            |
|                                            |
|                                            |

#### **STEP 2**

• Select "I have read and understand these responsibilities." Click "LET'S BEGIN".

| Delegate Responsibilities                                                                                                    | $\times$ |
|----------------------------------------------------------------------------------------------------|----------|
|                                                                                                    |          |
| 🛕 Don't Forget Security                                                                                                    |          |
| You're about to assign or modify tasks from one employee to another employee.<br>When you delegate a task be mindful of the personal information that may be<br>revealed. |          |
| <ul> <li>When delegating a task, be aware that you may unintentionally reveal personal<br/>information of your team members to their co-workers.</li> </ul>               |          |
| Limit the duration of a delegation to what's reasonably necessary.                                                                                                    |          |
| I have read and understand these responsibilities.                                                                                                    |          |
| Don't show this warning again during this session.                                                                                                    |          |
|                                                                                                    |          |
|                                                                                                    |          |
|                                                                                                    |          |
|                                                                                                    |          |
|                                                                                                    |          |
| LET'S BEGIN >                                                                                                    |          |

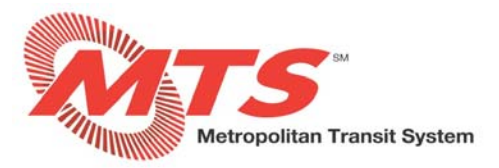

• Enter the name of the manager you wish to delegate and select him or her from the list, and then click "NEXT".

|      |          | Delegate Responsibilities                    | × |
|------|----------|----------------------------------------------|---|
| Step | o 1: Del | legate To                                    |   |
| Lawr |          |                                              | × |
| 3 Re | sults fo | und                                          |   |
|      | LG       | Lawrence H. Gill<br>Mechanic A - KMD         |   |
| •    | LM       | Lawrence Marinesi<br>Chief Financial Officer |   |
|      | LR       | Lawrence A. Rigby<br>Retired Operator Normal |   |
|      |          |                                              |   |
|      |          |                                              |   |
|      |          |                                              |   |
|      |          |                                              |   |
|      |          | NEVE                                         |   |

**STEP 4** 

• Select the responsibilities you want to delegate, and then click "NEXT".

| Delegate Responsibilities                                    | × |
|--------------------------------------------------------------|---|
| Step 2: Select Responsibilities                              |   |
| Delegate to: LM Lawrence Marinesi<br>Chief Financial Officer |   |
| Responsibilities                                             | A |
| MANAGER ACTIONS WORKFLOW                                     | ~ |
| PERSONAL INFORMATION WORKFLOW                                | ~ |
| MANAGER ACTIONS                                              | ~ |
| TALENT                                                       | ~ |
| TIME                                                         | ~ |
| OTHER TIME FEATURES                                          | ~ |
|                                                              |   |
|                                                              |   |

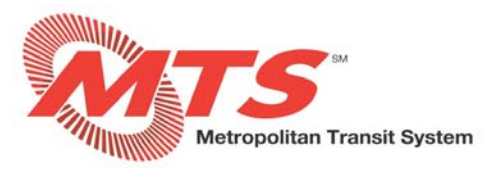

- Enter the "Start Date" and "End Date" of the delegation, and then click "NEXT".
- Optionally, you can select "Delegate Indefinitely" if you want the delegation to continue with no end date.

|                       | Delegate Responsibilities                                                                      | ×            |
|-----------------------|------------------------------------------------------------------------------------------------|--------------|
| Step 3: Choose        | Date Range                                                                                     |              |
| Delegate to:          | M Lawrence Marinesi<br>Chief Financial Officer                                                 |              |
| Delegating: Tea<br>Ap | im Timecards, Team Schedule, Team Time Off, Ti<br>prove/Reject, Team QuickNavs, Team Time Repo | me Off<br>ts |
| Start Date            |                                                                                                |              |
| 06/22/2020            |                                                                                                |              |
| End Date              |                                                                                                |              |
| 06/26/2020            | •                                                                                              |              |
| Delegate Inc          | iofinitely                                                                                     |              |
| 0                     |                                                                                                |              |
|                       |                                                                                                |              |
|                       |                                                                                                |              |
|                       |                                                                                                |              |
|                       |                                                                                                |              |
|                       |                                                                                                |              |
|                       |                                                                                                |              |
|                       |                                                                                                |              |
|                       | CINEY NEXT >                                                                                   |              |
|                       |                                                                                                |              |

#### STEP 6

• Review the delegation responsibilities, and then click "DONE".

| Delegate R                                                                   | esponsibilities                                                  |          | $\times$ |
|------------------------------------------------------------------------------|------------------------------------------------------------------|----------|----------|
| Step 4: Review and Save                                                      |                                                                  |          |          |
| DELEGATE TO                                                                  |                                                                  | ,        | 1        |
| LM Lawrence Marinesi<br>Chief Financial Officer                              |                                                                  |          |          |
| DELEGATED RESPONSIBILITIES                                                   |                                                                  | <b>"</b> |          |
| <ul><li>Team Timecards</li><li>Team Schedule</li><li>Team Time Off</li></ul> | Time Off Approve/Reject     Team QuickNavs     Team Time Reports |          |          |
| DATE RANGE                                                                   |                                                                  | <b>B</b> |          |
| 06/22/2020 to 06/26/2020                                                     |                                                                  |          |          |
| < PREV                                                                       | ✓ DONE                                                           |          |          |

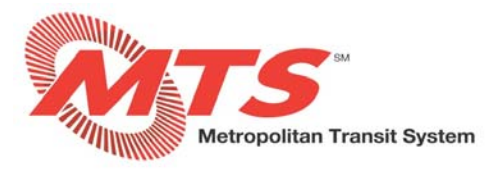

• A window is displayed providing details of the delegation. To exit the window, click "CLOSE".

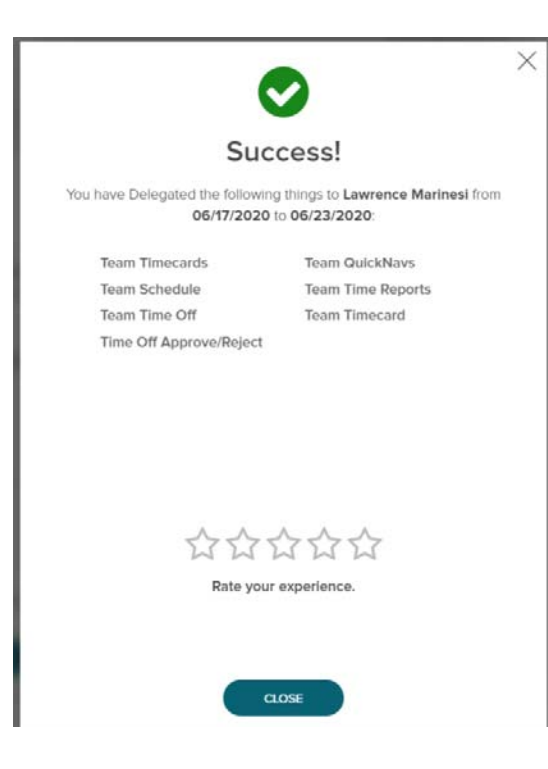

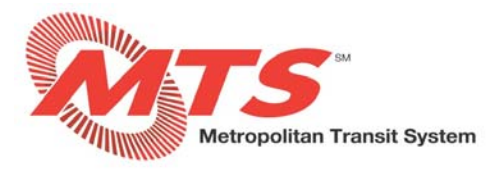

## SECTION 4: ALERTS AND MANAGER ACKNOWLEDGEMENT

### STEP 1

- Go to <a href="https://adpvantage.adp.com/public/index.htm">https://adpvantage.adp.com/public/index.htm</a> and login.
- If you have pending delegations, navigate to the "Delegations" tile and click "VIEW ALL".

| Dele     | gations                                            |      |
|----------|----------------------------------------------------|------|
| <b> </b> | You have (4) delegations awaiting acknowledgement. | VIEW |
|          | VIEW ALL (7)                                       |      |

#### STEP 2

• Review the delegation and click "ACKNOWLEDGE". Once you acknowledge the delegation and the delegation period begins, the various manager tasks can be accessed until the delegation period ends.

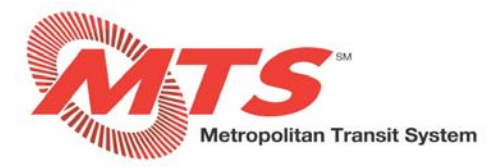

# **SECTION 5: ACCESS AND USE DELEGATED TASKS**

#### STEP 1

- Go to <a href="https://adpvantage.adp.com/public/index.htm">https://adpvantage.adp.com/public/index.htm</a> and login.
- To access your delegation, navigate to the "Delegations" tile and click "RECEIVED DELEGATIONS", then click the arrow.

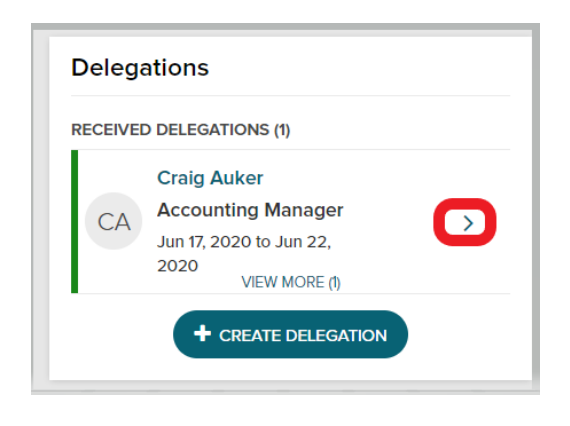

#### STEP 2

• To begin your delegation, click "ACCESS TASK".

| Ξ.            | This Starts Your Ac                                                                 | ting /             | As Session                                                                  | × |
|---------------|-------------------------------------------------------------------------------------|--------------------|-----------------------------------------------------------------------------|---|
| Y<br>fe<br>tl | Your delegation session ac<br>ollowing tasks. You can sta<br>he delegation expires. | ting on<br>art and | behalf of Cy Young will cover the<br>end sessions for this delegation until |   |
|               | Team Timecards                                                                      |                    | Time Off Approve/Reject                                                     |   |
|               | Team Schedule                                                                       | •                  | Crew Clocking                                                               |   |
|               | Team Time Off                                                                       |                    |                                                                             |   |
|               | Click "Access Task" to                                                              | acces              | s these tasks or responsibilities.                                          |   |
|               | ACCE                                                                                | ESS TAS            | K GO BACK                                                                   |   |

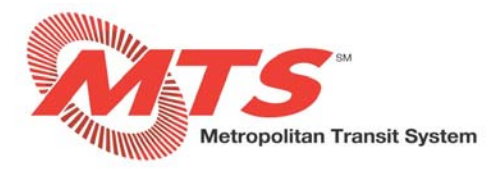

# **SECTION 6: EDIT A DELEGATION**

\*Note: A manager can edit their delegation at any time.

#### STEP 1

- Go to <a href="https://adpvantage.adp.com/public/index.htm">https://adpvantage.adp.com/public/index.htm</a> and login.
- On the Dashboard, navigate to the "Delegations" tile and click on the tile to open it.
- Click the pencil icon to edit the delegation.

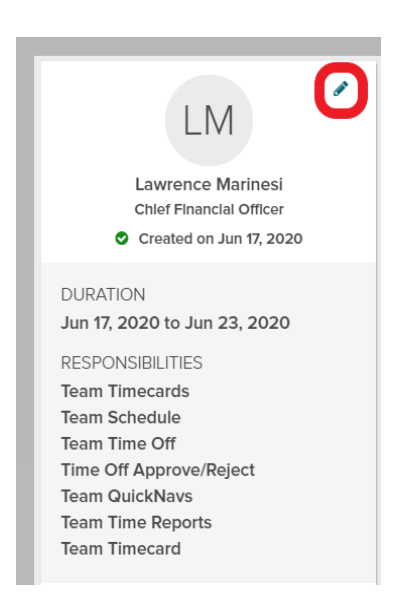

### STEP 2

- In "Delegate Responsibilities", click the responsibilities you wish to add or remove. In this example, "Team Schedule" and "Time Off Approve/Reject" were removed.
- If no other changes are needed, click "SAVE AND RETURN".

| Delegate Responsibilities                                    | × |  |  |
|--------------------------------------------------------------|---|--|--|
| Step 2: Select Responsibilities                              |   |  |  |
| Delegate to: LM Lawrence Marinesi<br>Chief Financial Officer |   |  |  |
| Responsibilities                                             |   |  |  |
| TIME                                                         | ^ |  |  |
| Team Timecards                                               |   |  |  |
| Team Schedule                                                |   |  |  |
| ✓ Team Time Off                                              |   |  |  |
| Time Off Approve/Reject                                      |   |  |  |
| OTHER TIME FEATURES                                          | ^ |  |  |
| Team QuickNavs                                               |   |  |  |
| Team Time Reports                                            |   |  |  |
| ✓ Team Timecard                                              |   |  |  |
|                                                              |   |  |  |
|                                                              |   |  |  |
|                                                              |   |  |  |

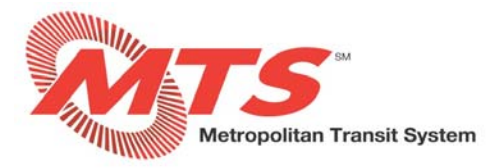

• The manager that you delegated can review the delegation changes by clicking "SEE WHAT'S CHANGED".

|                             | Craig A<br>Accounting<br>> Edited on J<br>DURATION<br>Jun 17, 2020 to Jun<br>RESPONSIBILITIES<br>Team QuickNavs<br>Team Time Reports<br>Team Time cards<br>Team Time off<br>Clicking "Ack<br>sends notice<br>understand to<br>made to this<br>SEE WHATS CH | A<br>uker<br>Manager<br>un 17, 2020<br>22, 2020<br>22, 2020<br>mowledge"<br>that you<br>he changes<br>delegation.<br>ANCED |  |  |
|-----------------------------|----------------------------------------------------------------------------------------------------|----------------------------------------------------------------------------------------------------|--|--|
| Craig Auker                 |                                                                                                    |                                                                                                    |  |  |
| Accounting manager          |                                                                                                    |                                                                                                    |  |  |
| Edited on Jun 17, 2020      |                                                                                                    |                                                                                                    |  |  |
| Current                     |                                                                                                    | New                                                                                                    |  |  |
| RESPONSIBILITIES            |                                                                                                    | RESPONSIBILITIES                                                                                                    |  |  |
| Team Schedule               |                                                                                                    | Team Schedule- REMOVED                                                                                                    |  |  |
| Time Off Approve/Reject     |                                                                                                    | Time Off Approve/Reject-REMOVED                                                                                            |  |  |
| Team QuickNavs              |                                                                                                    | Team QuickNavs                                                                                                    |  |  |
| Team Time Reports           |                                                                                                    | Team Time Reports                                                                                                    |  |  |
| Team Timecard               |                                                                                                    | Team Timecard                                                                                                    |  |  |
| or Team Timecards           |                                                                                                    | Team Timecards                                                                                                    |  |  |
| Team Time Off               |                                                                                                    | Team Time Off                                                                                                    |  |  |
|                             |                                                                                                    |                                                                                                    |  |  |
| DURATION                    |                                                                                                    | DURATION                                                                                                    |  |  |
| Jun 17, 2020 - Jun 22, 2020 |                                                                                                    | Jun 17, 2020 to Jun 22, 2020                                                                                               |  |  |

• Once the manager reviews the changes and clicks "ACKNOWLEDGE", the delegation will be in place for the time period that was identified.

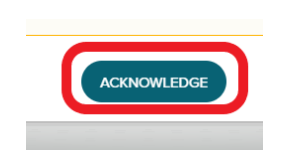

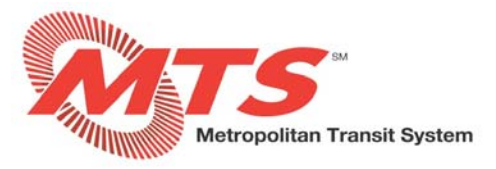

• To end the delegation, click "END DELEGATION".

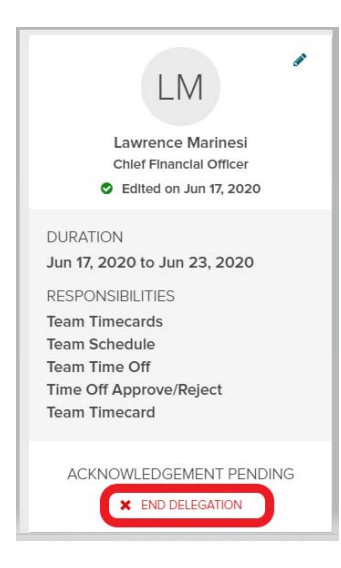